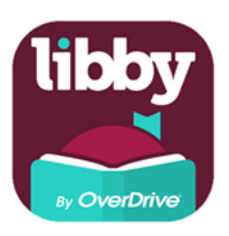

How to set up Libby

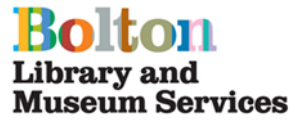

## **Bolton Libraries' eMagazine service**

## Using the Libby App

1. Download the Libby App from Google Play

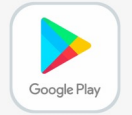

for Android devices

or the App Store

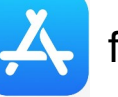

for lpads and lphones.

2. You will first be asked if you have a library card.

Click Yes.

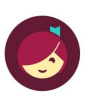

Welcome! Thousands of public libraries offer ebooks and audiobooks (for free!) in Libby. Let me ask you a few questions, to guide you to your library.

First question: do you have **a library card**?

Yes Not Yet

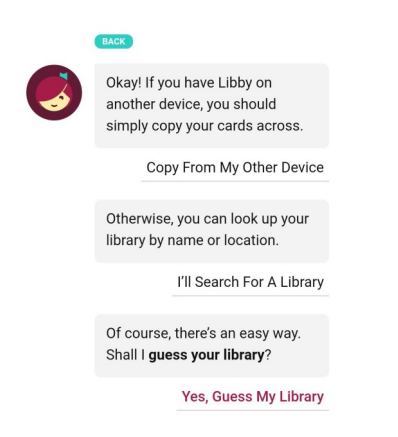

3. You will then be prompted to search for you library.

Click I'll Search For A Library.

 Type Bolton into the search box and chose Bolton Libraries from the list of matching libraries.

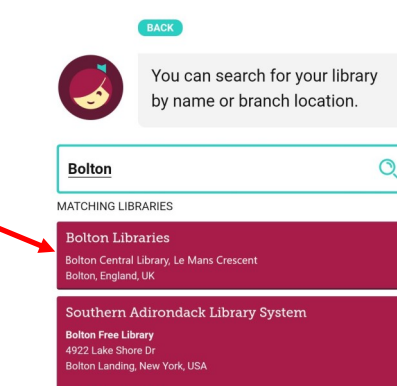

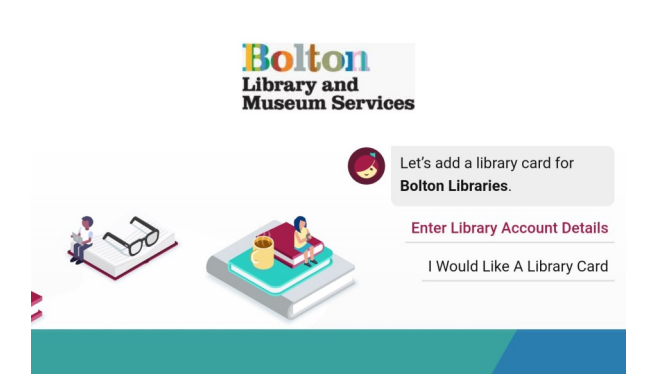

6. You will then be prompted to enter your Card Number.

> Type in your card number (remembering to add 16P before the digits.

in touch.) CARD NUMBER

- BOLTON LIBRARIES Bolton Library and Museum Services Enter your library account details. (If you need help, <u>get</u> in touch.) 16p 1234567 .... Don't know your PIN? Ask your Sign In
- You're now registered with 8. Libby.

Click Next.

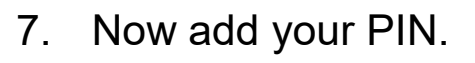

Click Sign In.

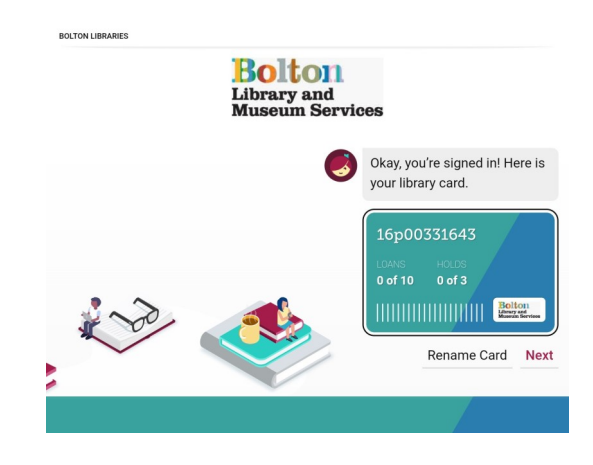

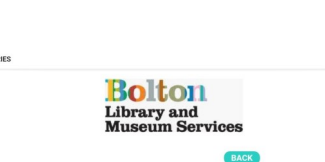

Click Next.

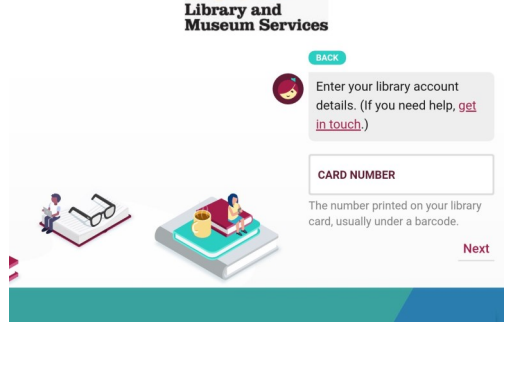

Bolton

5. Click on Enter Library Account Details.

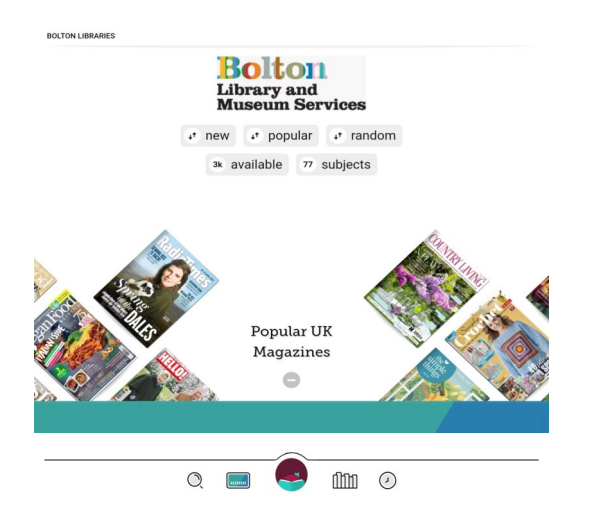

From the main screen, you can organise lists of titles that are New or Popular, or lists of Random or Available magazines.

There is also an option to view magazines by **Subject**.

 At bottom of the screen are a series of icons you can use to navigate the app.

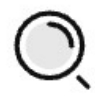

Search titles

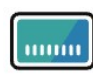

Return to main screen

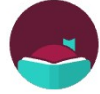

Your account details

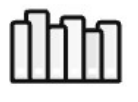

Your shelf of magazines

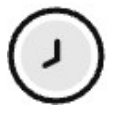

Your timeline of loans and returns

11. You can search for magazine titles using the **Search** function.

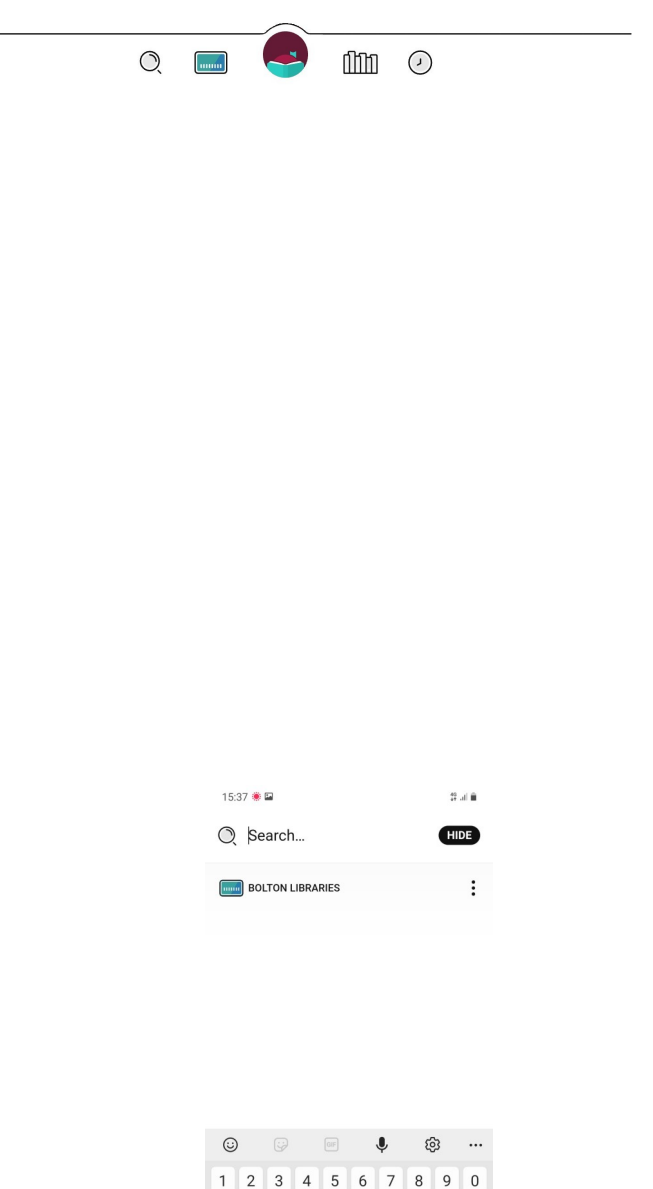

t v u

c v b n

English (UK)

 $\bigcirc$ 

wer

!#1 ,

sdfgh

Ш

о р

11.

k

m 🗵

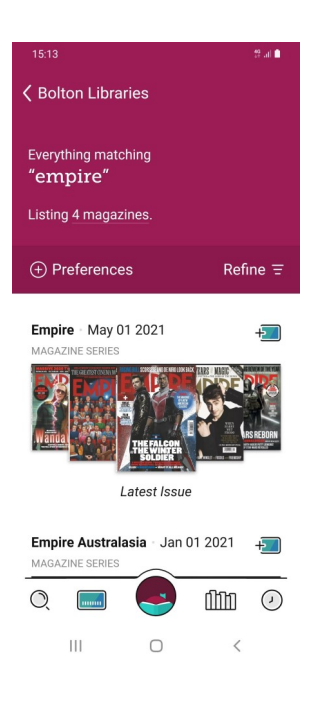

13. To borrow or read the magazine, click **Borrow**.

You can also **Read Sample** or **Tag** the magazine for future reference.

Click **Borrow!** To confirm your selection.

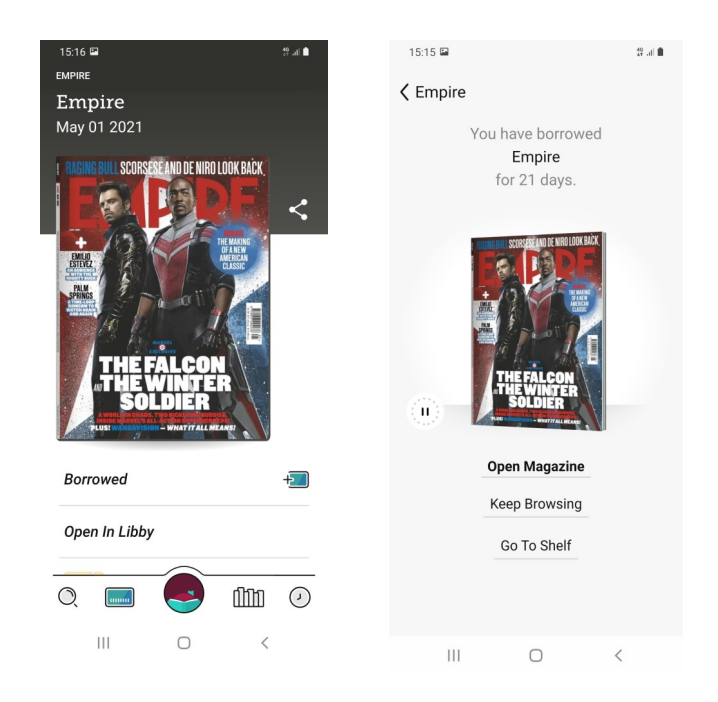

15:14 🖼 19 Jal 💼 K Empire You are borrowing Empire Empire for 21 days May 01 2021 SEAND DE NIRO LOOK BACK Bolton Library and Museum Ber Borrow Borrow! O, ிற Ш Ο < Ш

12. To select one of your search

the magazine.

results, tap on the title or cover of

14. To read the magazine, tap the cover or click **Open in Libby**.

At the next screen, you have the option to **Open Magazine**, **Keep Browsing**, **or Go To Shelf**.

Click Open Magazine.

| 15:39 🗳 🌞 |      |   | 11 II. |        |  |
|-----------|------|---|--------|--------|--|
| 🗸 Back    | 2004 | A | Q      | ā      |  |
| ·         |      |   |        | $\sim$ |  |

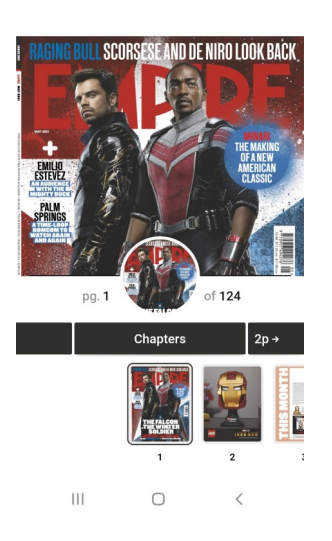

15. You can browse the magazine by swiping left and right on the pages, or tap the page/swipe up or down to bring up the menu bar and page previews.

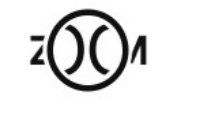

Zoom in on page

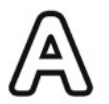

Change text size and contrast

Search within the magazine

Add a bookmark

16. Tap a page to make it full screen.

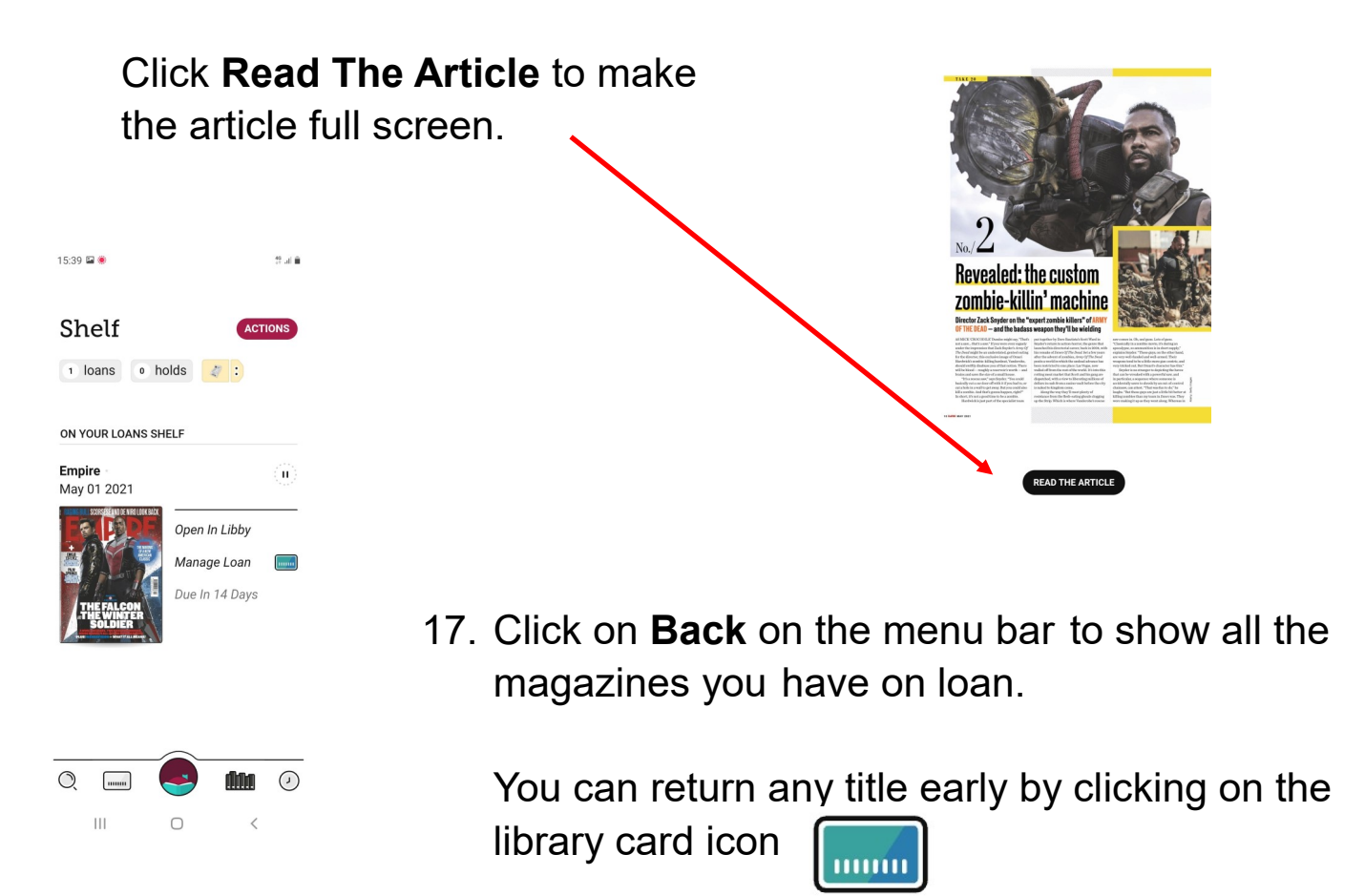